# Work Order Status

Work Order Status report has been removed in Reports menu and was included in Consumption Site Search screen > Work Orders tab. The search screen can be used to view the list of work orders detail and its current status.

Here is how to use and view this report.

1. Open the Consumption Site Search screen and navigate to Work Orderstab. Customer work order details will be listed on the grid.

| C |                        |                 |                 |                                   |                |             |            |                 |                 |              |                |             |                    |
|---|------------------------|-----------------|-----------------|-----------------------------------|----------------|-------------|------------|-----------------|-----------------|--------------|----------------|-------------|--------------------|
| 0 | Consumption Sites Op   | en Orders Work  | Order Leak/Gas  | Check Inactive Sites Find all the | Toms           |             |            |                 |                 |              |                |             |                    |
| C | ) Open Selected 🛛 🕞 Ex | iport • 🔲 Colum | ins • 88 View • |                                   |                |             |            |                 |                 |              |                | 1 m         | ecord (1 selected) |
| C | Customer Numb 🗠        | Contains        | ~               | (+) Add Filter                    |                |             |            |                 |                 |              |                |             | × Clear Filters    |
|   | Customer Number        | Customer Name   | Site Number     | Description                       | Work Order No. | Work Status | Category   | Performer       | Location        | Created Date | Scheduled Date | Closed Date | Close Reason       |
| ~ | 000000020              | Meredith Grey   | 0001            | Test Site                         | 216            | Open        | Leak Check | Jeff the Driver | 0001-Fort Wayne | 01/03/2019   | 01/01/2018     |             |                    |

2. Filter specific records using the Advance Filter (magnifying glass icon) to list the records needed for the report. Additional parameters can be also done by clicking the **+** Add Filter button.

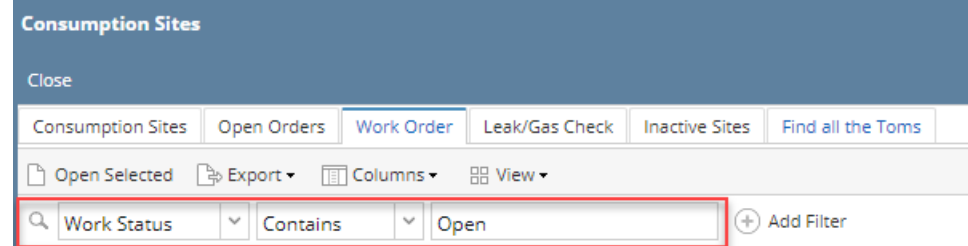

3. Select the record on grid and click Export button. The report can be exported and viewed via CSV, Text, Excel or PDF file.

|    | 🕞 Export 🗸                                                |                       | Colum                    |                |                         |                        |                              |                             |                                     |                                             |             |                                         |
|----|-----------------------------------------------------------|-----------------------|--------------------------|----------------|-------------------------|------------------------|------------------------------|-----------------------------|-------------------------------------|---------------------------------------------|-------------|-----------------------------------------|
|    | CSV (Comm                                                 | a Delim               | ited)                    |                |                         |                        |                              |                             |                                     |                                             |             |                                         |
|    | Text (Tab De                                              | elimited              | i)                       |                |                         |                        |                              |                             |                                     |                                             |             |                                         |
|    | Excel                                                     |                       |                          |                |                         |                        |                              |                             |                                     |                                             |             |                                         |
|    | PDF                                                       |                       |                          |                |                         |                        |                              |                             |                                     |                                             |             |                                         |
| 4. | Below is the pr                                           | eview of              | the repo                 | rt as exp      | orted v                 | ia PDF:                |                              |                             |                                     |                                             |             |                                         |
|    | Consumption Sites                                         |                       |                          |                |                         |                        |                              |                             |                                     |                                             |             | iRely LLC<br>Wednesday, January 9, 2019 |
|    | Customer Number Customer Nam<br>00000000000 Meredith Grey | e Site Number<br>0001 | Description<br>Test Site | Work Order No. | Work Status<br>216 Open | Category<br>Leak Check | Performer<br>Jeff the Driver | Location<br>0001-Fort Wayne | Created Date<br>03/01/2019 12:00:00 | Scheduled Date<br>01/01/2018 12:00:00<br>AM | Closed Date | Close Reason                            |

### A Note

Work Order Status report has been obsoleted in 15.4 and higher version. Information that is being displayed by the report can be filtered in Consumption Site search screen > Work Orders tab.

Use this report to view a list of work orders and its current status.

Here is how to use and preview this report.

### 1. Open Report Parameters screen of Work Order Status report.

| Remove 🔠 Layout | Q Filter Records (F | F3)  |    |      | Report Options   |                |
|-----------------|---------------------|------|----|------|------------------|----------------|
| Field Name      | Condition           | From | То | Join | Description      | Арр            |
| Status          | Equal To            |      |    | And  |                  |                |
| Date Scheduled  | Between             |      |    | And  |                  |                |
| Date Created    | Between             |      |    | And  |                  |                |
| Performer ID    | Between             |      |    | And  |                  |                |
| Location        | Between             |      |    | And  |                  |                |
|                 |                     |      |    |      |                  |                |
|                 |                     |      |    |      |                  |                |
|                 |                     |      |    |      |                  |                |
|                 |                     |      |    |      |                  |                |
|                 |                     |      |    |      | Sort Options     |                |
|                 |                     |      |    |      | × Remove Filter: |                |
|                 |                     |      |    |      | Sort Field Name  | Sort Direction |
|                 |                     |      |    |      |                  | Ascending      |

- 2. Fill out Selection Criteria section. Below are the available criteria.
  - Status Use this to filter report by the current status of work order. You can select a status from the combo box list, or type one in.
     Date Scheduled Use this to filter data by date entered in Date Scheduled field of work order. You can select a date from the date picker, or type one in.
  - Date Created Use this to filter data by date indicated on Date Entered field of work order. You can select a date from the date picker, or type one in.
  - Performer Use this to filter report by the performer indicated on work order. You can select a performer ID from the combo box list, or type one in.
  - Location Use this to filter the report by consumption sites' location number. User can select from the combo box list, or manually type it on. If field is left blank, the report includes all locations.

### 3. Click Preview toolbar button. Preview Task List form will display.

| Preview Task List             |              |               | ^ X     |
|-------------------------------|--------------|---------------|---------|
| 🗙 Remove 🗋 Archive 🔠 Layout 🔾 | Filter Recor | ds (F3)       |         |
| Report Name                   | Status       | Download      | Details |
| Work Order Status             | 503          | $\frac{1}{1}$ |         |
|                               |              |               |         |
|                               |              |               |         |
|                               |              |               |         |
|                               |              |               |         |
|                               |              |               |         |

# Work Order Status

# i21 Demo Setup Company(Source)

Monday, April 25, 2016 04:32:25 PM Location Customer Number Consumption Site Number Name Address Description 0001 -Fort Wayne 0001005078 Customer A 0001 1234 Main St., Fort Wayne, IN, 46801 Tank A Date Scheduled: 4/19/2016 Date Created: 04/25/2016 Work Order Number: 00005 Performer: 0001005080 Customer C To Do Items: LABOR; Date Closed: 04/20/2016 Close Reason: WORK COMPLETED

|                | Pa   | arameters  |    |            |
|----------------|------|------------|----|------------|
| Status         | From |            | То |            |
| Date Scheduled | From | 04/01/2016 | То | 04/30/2016 |
| Date Created   | From |            | То |            |
| Performer ID   | From |            | То |            |
| Location       | From |            | То |            |

# Note

Work Order Status report has been obsoleted in 15.4 and higher version. Information that is being displayed by the report can be filtered in Consumption Site search screen > Work Orders tab.

Use this report to view a list of work orders and its current status.

Here is how to use and preview this report.

#### 1. Open Report Parameters screen of Work Order Status report.

| 🕜 Re | eport Parameters - Work | Order Status |      |    |      |                 | * 🗆 :          |
|------|-------------------------|--------------|------|----|------|-----------------|----------------|
| Prev | iew Defaults Save       | Close        |      |    |      |                 |                |
| 0    | Remove 💡 Filter Reco    | ords (F3)    |      |    |      | Report Options  |                |
|      | Field Name              | Condition    | From | То | Join | Description     | Apply          |
|      | Status                  | Equal To     |      |    | And  |                 |                |
|      | Date Scheduled          | Between      |      |    | And  |                 |                |
|      | Date Created            | Between      |      |    | And  |                 |                |
|      | Performer ID            | Between      |      |    | And  |                 |                |
|      | Location                | Between      |      |    | And  |                 |                |
|      |                         |              |      |    |      |                 |                |
|      |                         |              |      |    |      |                 |                |
|      |                         |              |      |    |      | Sort Options    |                |
|      |                         |              |      |    |      | Remove Filter:  |                |
|      |                         |              |      |    |      | Sort Field Name | Sort Direction |
|      |                         |              |      |    |      |                 | Ascending      |
|      |                         |              |      |    |      |                 |                |
|      |                         |              |      |    |      |                 |                |
| 0    | • O Dendu               |              |      |    |      |                 |                |

- 2. Fill out Selection Criteria section. Below are the available criteria.
  - Status Use this to filter report by the current status of work order. You can select a status from the combo box list, or type one in.
    Date Scheduled Use this to filter data by date entered in Date Scheduled field of work order. You can select a date from the date picker, or type one in.
  - Date Created Use this to filter data by date indicated on Date Entered field of work order. You can select a date from the date picker, or type one in.
  - Performer Use this to filter report by the performer indicated on work order. You can select a performer ID from the combo box list, or type one in.
  - Location Use this to filter the report by consumption sites' location number. User can select from the combo box list, or manually type it on. If field is left blank, the report includes all locations.

# 3. Click Preview toolbar button. Preview Task List form will display.

| Previe                                                                  | ew Task L                                                                                                    | ISL                                                                                                    |                                                                                               |                                                       |                                                                                                    |                               |        |                                       |
|-------------------------------------------------------------------------|----------------------------------------------------------------------------------------------------|----------------------------------------------------------------------------------------------------|-----------------------------------------------------------------------------------------------|-------------------------------------------------------|----------------------------------------------------------------------------------------------------|-------------------------------|--------|---------------------------------------|
| 🔵 Rem                                                                   | ove 📄                                                                                                    | Archive                                                                                                    | Filter:                                                                                       |                                                       |                                                                                                    | ×                             |        |                                       |
| Rep                                                                     | ort Name                                                                                                    |                                                                                                    |                                                                                               |                                                       | Status                                                                                                    | Dov                           | vnload | Details                               |
| Wor                                                                     | k Order St                                                                                                    | atus                                                                                                    |                                                                                               |                                                       | <b>@</b>                                                                                                    | Ð                             |        |                                       |
|                                                                         |                                                                                                    |                                                                                                    |                                                                                               |                                                       |                                                                                                    |                               |        |                                       |
|                                                                         |                                                                                                    |                                                                                                    |                                                                                               |                                                       |                                                                                                    |                               |        |                                       |
| fork Order Sl                                                           | tatus 🙁                                                                                                    | Pa                                                                                                    | age 1                                                                                         | ▼ of 1                                                | Pdf                                                                                                    | -                             |        |                                       |
| Work Order St<br>Work (<br>Tuesday, M<br>D4:18:44 PM                    | tatus 🙁                                                                                                    | etus                                                                                                    | age 1                                                                                         | • of 1                                                | IRely Grain                                                                                                  | and                           | Ag Co  |                                       |
| Work Order Si<br>Work (<br>Tuesday, M<br>D4:18:44 PM<br>Location        | Customer<br>Number                                                                                                    | Itus                                                                                                    | age 1                                                                                         | of 1                                                  | Pdf<br>iRely Grain                                                                                           | and                           | Ag Co  | Description                           |
| Work Order Si<br>Work (<br>Tuesday, M<br>04:18:44 PW<br>Location<br>071 | Autor 24, 2015<br>Customer<br>Number<br>0000000010                                                                                                    | tus                                                                                                    | age 1                                                                                         | of 1                                                  | Pdf<br>iRely Grain<br>Address<br>MAIN STREET, CAMB<br>MN, 55008                                              | and                           | Ag Co  | Description<br>lie Site               |
| Work Order SI<br>Work (<br>Tuesday, M<br>O4:18:44 PW<br>Location<br>071 | Automore 24, 2015<br>Customer<br>Number<br>0000000010                                                                                                    | Pa<br>Itus<br>UNIOIL PETRO<br>Work Order Nur<br>Performer: CO                                                                    | age 1<br>blEUM<br>mber: 11676<br>Company                                                      | of 1 Consumption Site Number 0001 Date Sch To Do Iter | Pdf<br>iRely Grain<br>Address<br>MAIN STREET, CAMI<br>MN, 55008<br>eduled: 3/12/2015<br>ms: PICK UP TANK; SB | and<br>BRIDGI                 | Ag Co  | Description<br>lie Site<br>03/12/2015 |
| Vork Order SI                                                           | Artua X<br>Drder Sta<br>Drder Sta<br>Customer<br>Number<br>0000000010                                                                                                    | Name<br>UNIOIL PETRO<br>Work Order Nur<br>Performer: CO                                                                          | age 1                                                                                         | of 1 Consumption Site Number 0001 Date Sch To Do Iter | Address MAIN STREET, CAMI MN, 55008 eduled: 3/12/2015 ms: PICK UP TANK; S8                                   | and<br>BRIDGI                 | Ag Co  | Description<br>le Site<br>03/12/2015  |
| Vork Order SI<br>Work (<br>Tuesday, M<br>04:18:44 PM<br>Location<br>071 | Atus                                                                                                    | Name<br>UNIOIL PETRO<br>Work Order Nur<br>Performer: CO<br>Paramet<br>From                                                       | age 1<br>a (<br>bLEUM<br>mber: 11676<br>Company<br>ters<br>Tro                                | of 1 Consumption Site Number 0001 Date Sch To Do Iter | Address MAIN STREET, CAMI MN, 55008 eduled: 3/12/2015 ms: PICK UP TANK; SE                                   | and<br>BRIDGI<br>D:<br>ET TAN | Ag Co  | Description<br>le Site<br>03/12/2015  |
| Vork Order SI<br>Work (<br>Tuesday, M<br>04:18:44 PW<br>Location<br>071 | Atus IX                                                                                                    | Name<br>UNIOIL PETRO<br>Work Order Nur<br>Performer: CO<br>Paramet<br>From                                                       | age 1<br>age 1<br>bLEUM<br>mber: 11676<br>Company<br>ters<br>To<br>To                         | of 1                                                  | Address MAIN STREET, CAMI MN, 55008 eduled: 3/12/2015 ms: PICK UP TANK; S8                                   | and<br>BRIDGI<br>D:<br>ET TAN | Ag Co  | Description<br>le Site<br>03/12/2015  |
| Vork Order SI<br>Work (<br>Tuesday, M<br>O4:18:44 PM<br>Location<br>071 | Atus Italiana Italiana Itali<br>Italiana Italiana Italiana Italiana Italiana Italiana Italiana Italiana Italiana Italiana Italiana Italiana Italiana Italiana Italiana Italiana Italiana Italiana Italiana Italiana Italiana Italiana Italiana Italiana Italiana Italiana I | Name<br>UNIOIL PETRO<br>Work Order Nur<br>Performer: CO<br>Paramet<br>From<br>From                                               | age 1 age 1 bLEUM mber: 11676 Company ters To To To To                                        | of 1                                                  | Address MAIN STREET, CAMI MN, 55008 eduled: 3/12/2015 ms: PICK UP TANK; SE                                   | and<br>BRIDGI<br>D:<br>ET TAN | Ag Co  | Description<br>le Site<br>03/12/2015  |
| Work (<br>Tuesday, M<br>O4:18:44 PW<br>Location<br>071                  | atus atus atus atus atus atus atus atus                                                                                                    | Pa<br>Itus<br>Name<br>UNIOIL PETRO<br>Work Order Nur<br>Performer: CO<br>Paramet<br>From<br>From<br>From<br>From<br>From<br>From | age 1<br>age 1<br>bLEUM<br>mber: 11676<br>Company<br>ters<br>To<br>To<br>To<br>To<br>To<br>To | of 1                                                  | Address MAIN STREET, CAMM MN, 55008 eduled: 3/12/2015 ms: PICK UP TANK; SB                                   | and<br>BRIDGI<br>D:<br>ET TAN | Ag Co  | Description<br>le Site<br>03/12/2015  |